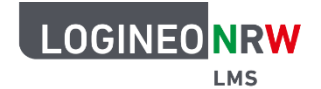

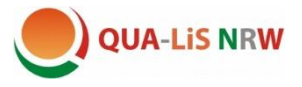

## Forum – Beiträge schreiben und antworten

> Für jedes Team gibt es ein eigenes Austauschforum.

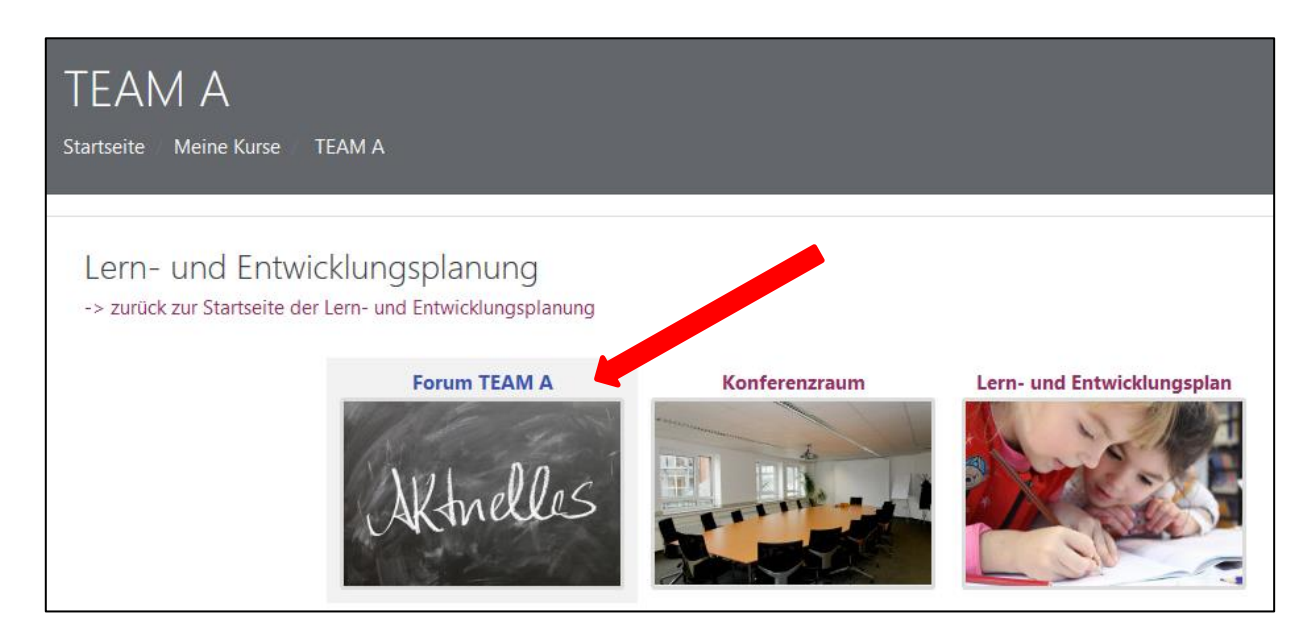

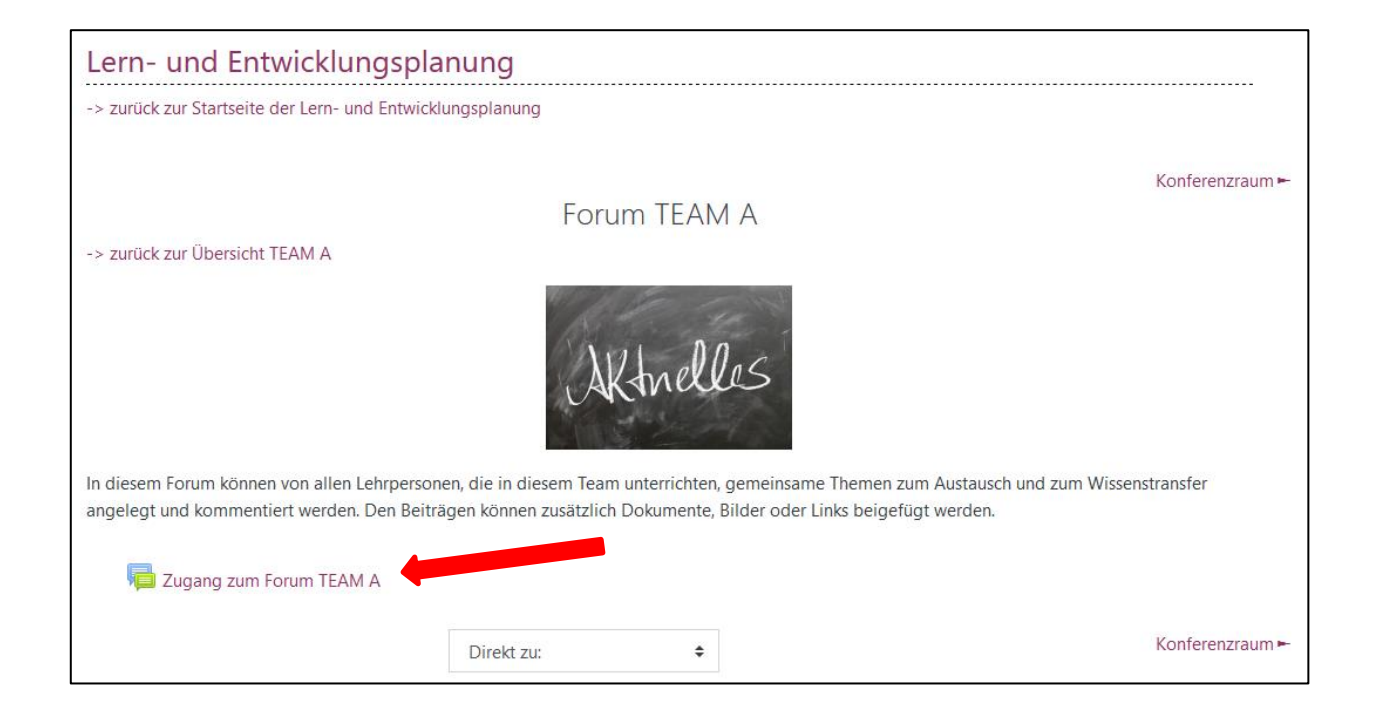

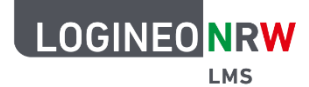

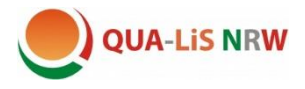

> Neue Beiträge schreiben:

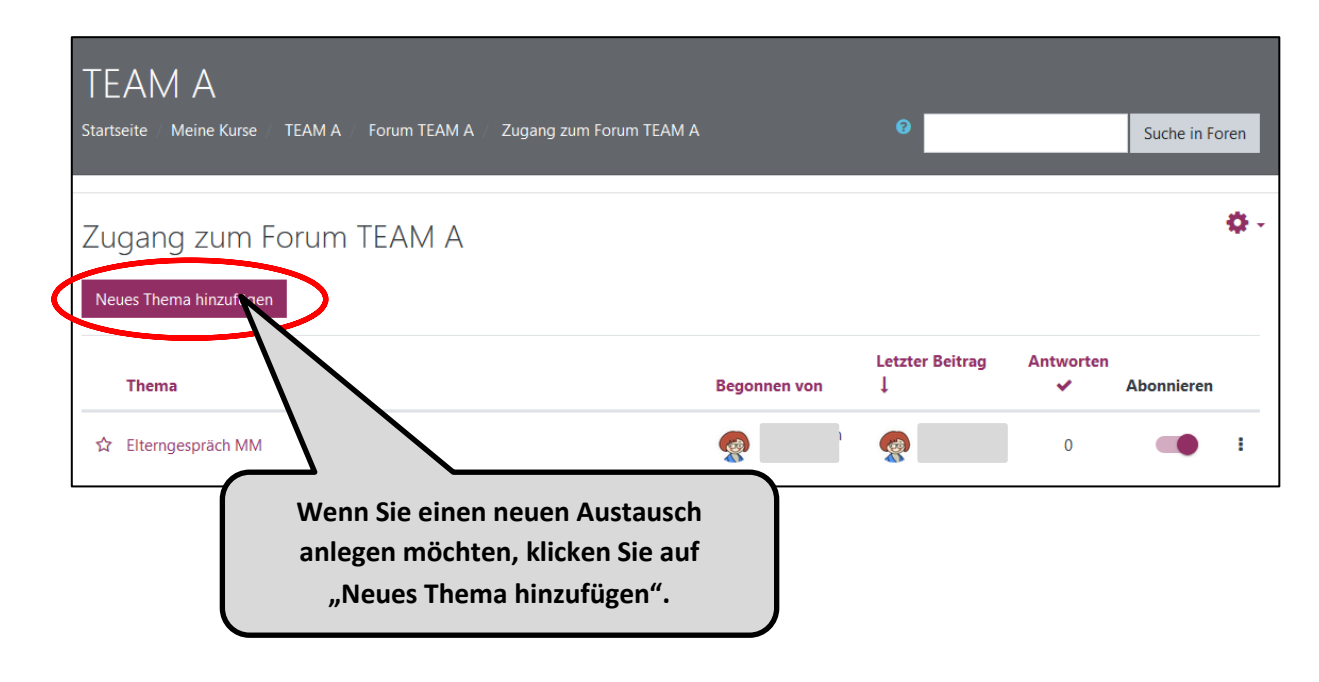

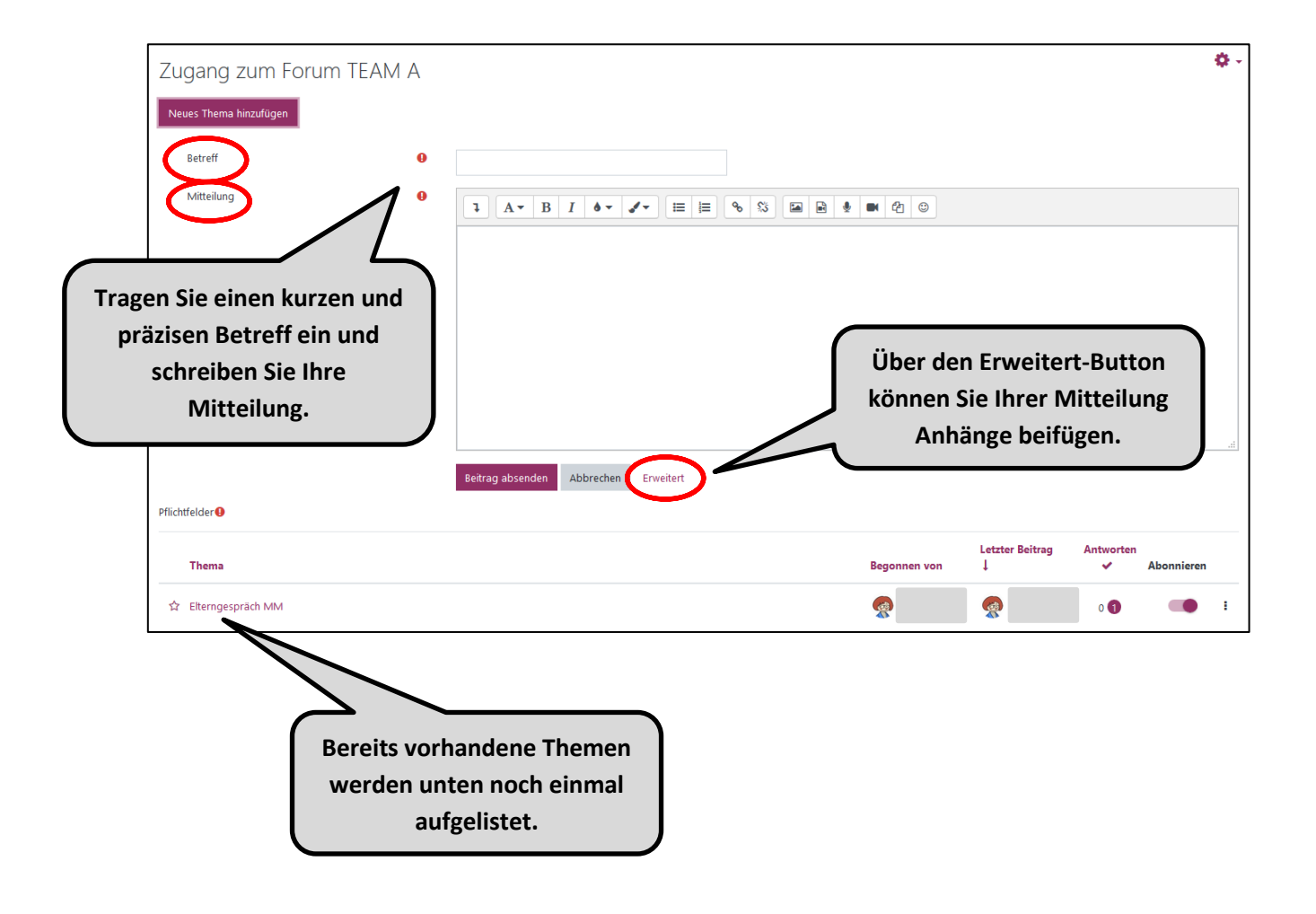

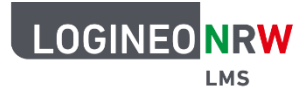

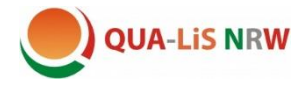

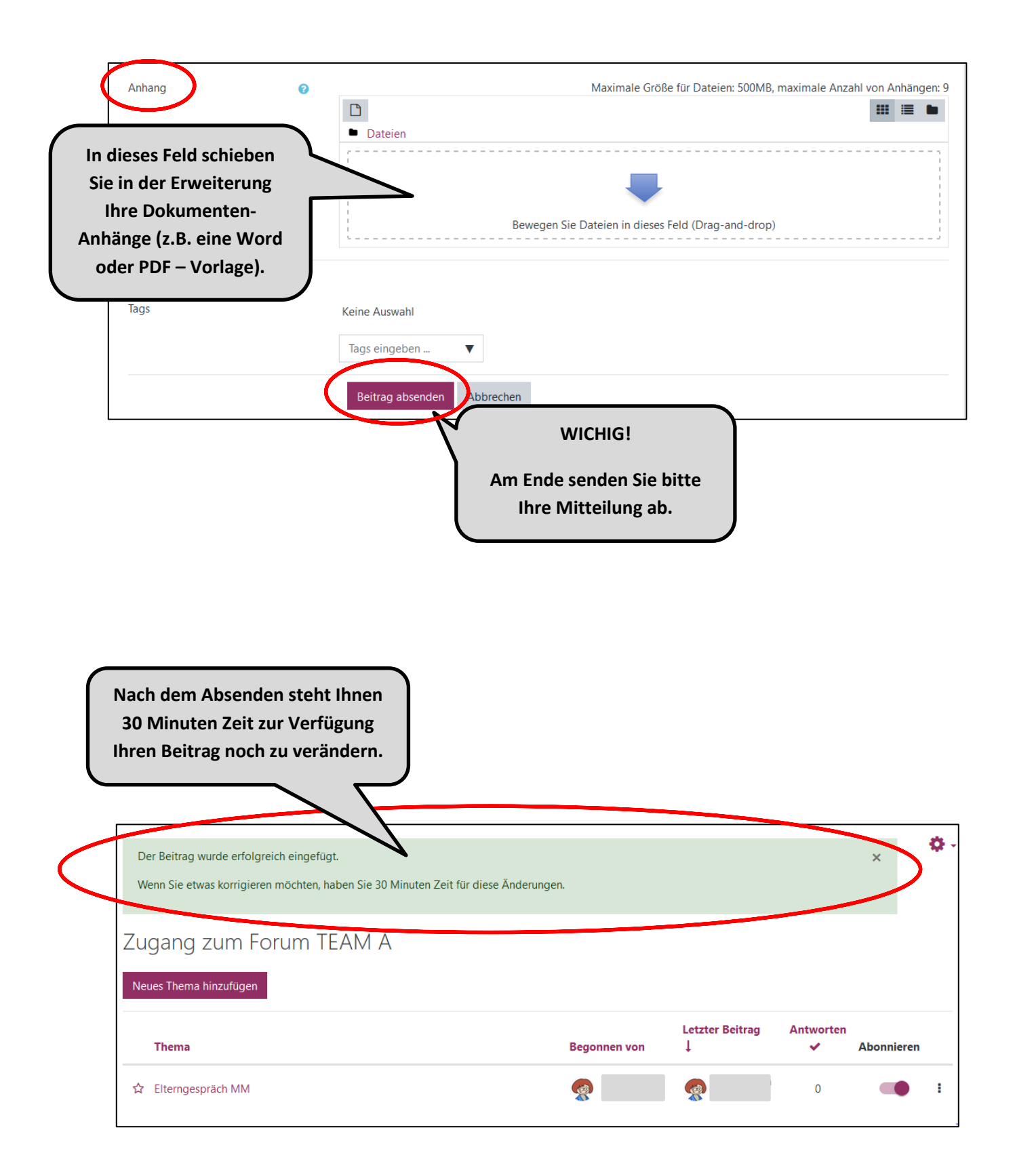

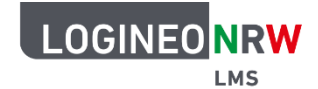

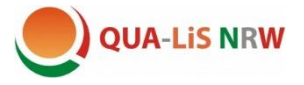

> Beiträge innerhalb der 30 Minuten verändern:

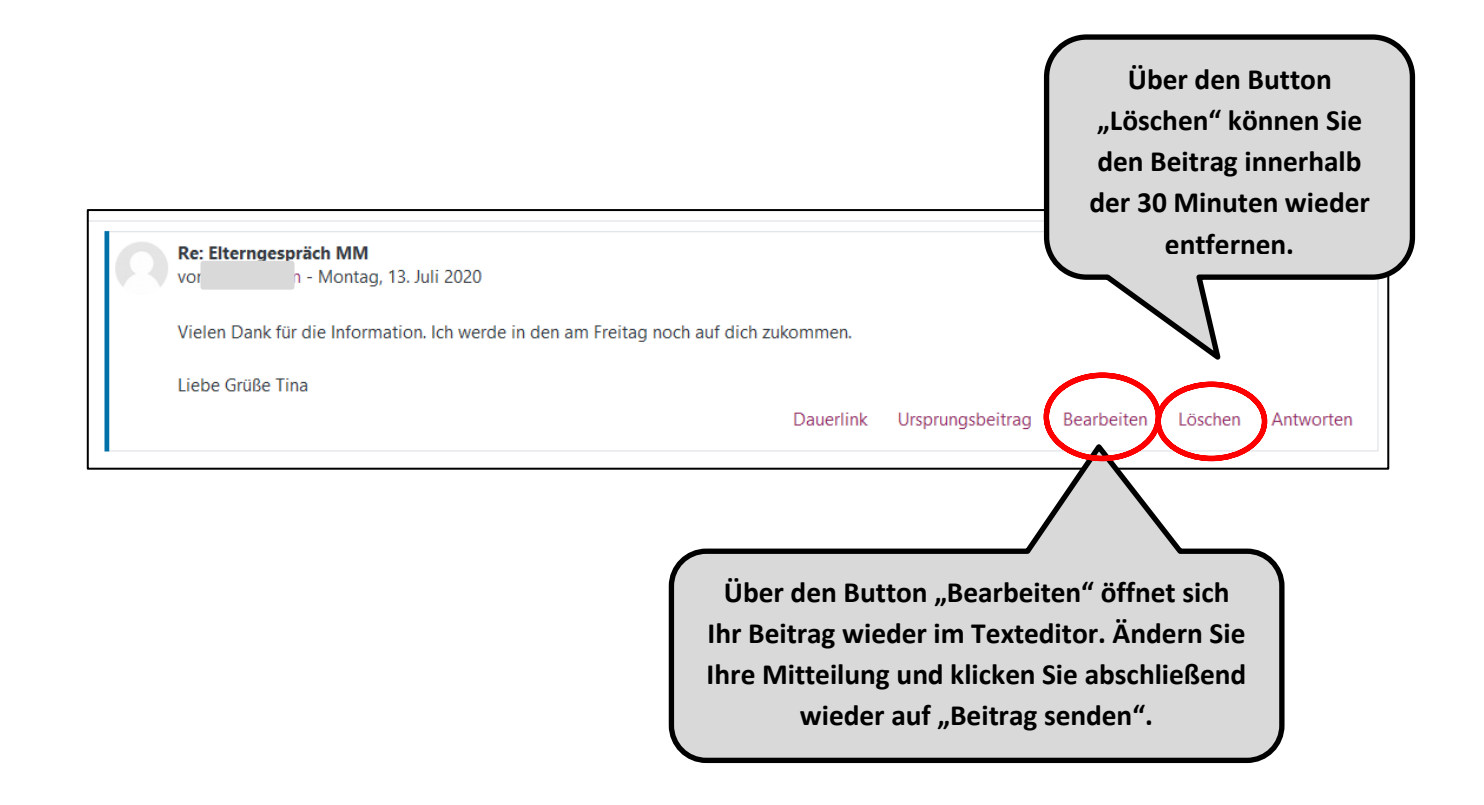

> Antworten auf bestehende Beiträge:

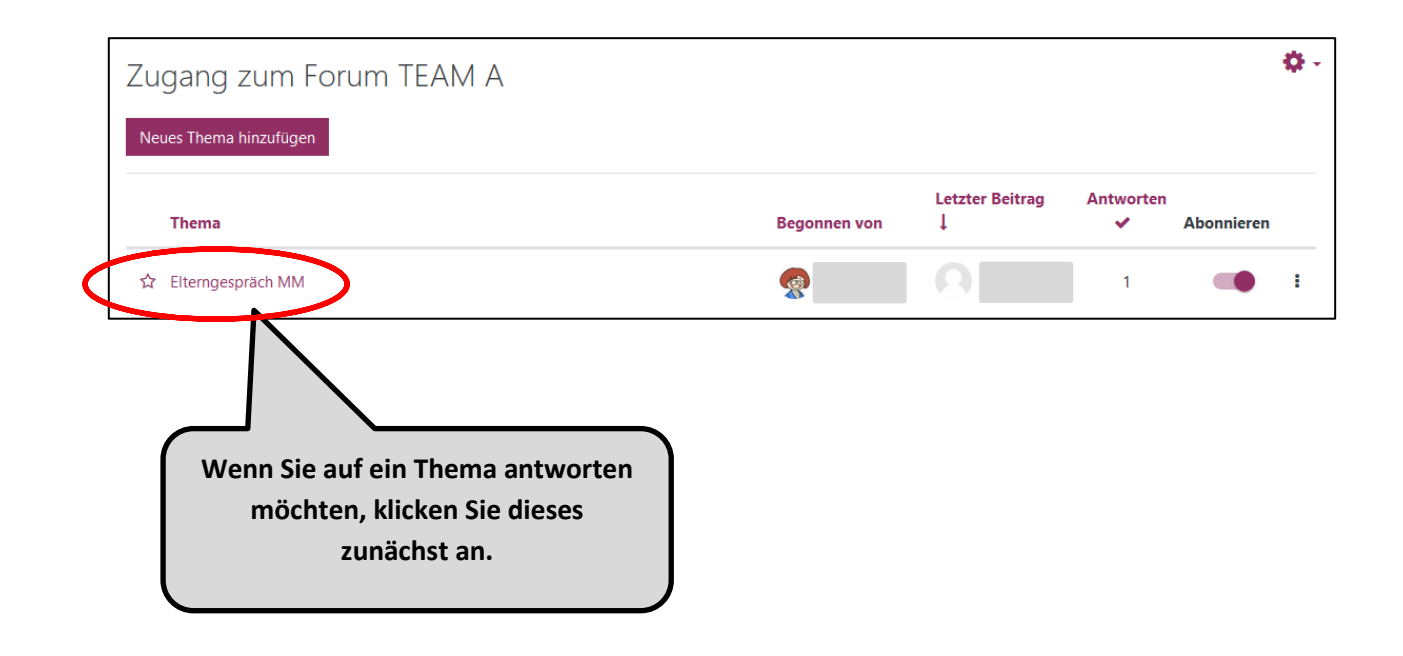

| Hilfe – Forum                                                                                                    |                                                                                                    |
|----------------------------------------------------------------------------------------------------|----------------------------------------------------------------------------------------------------|
|                                                                                                    | Sie haben die Möglichkeit auf den<br>Ursprungsbeitrag oder auch schon auf<br>gegebene Antworten zu reagieren.  |
| Anzeige in geschachtelter Form<br>Elternaespräch MM<br>von - Donnerstag, 9. Juli 2020<br>Guten Morgen,<br>nächste Woche Mittwoch findet das Elterngespräch statt.<br>diesen Beitrag machen.<br>Gruß Inge | Wer mir noch Informationen dazu zukommen lassen möchte, kann dies über den Bericht over<br>Dauerlink Antworten |
| Re: Elternaespräch MM<br>von - Montag, 13. Juli 2020                                                                                                    |                                                                                                    |
| Vielen Dank für die Information. Ich werde in den ar                                                                                                    | n Freitag noch auf dich zukommen.                                                                              |
| Liebe Grüße Tina                                                                                                    | Dauerlink Ursprungsbeitrag Antworten                                                                           |

| Elterngespräch MM<br>vor - Donnerstag, 9. Juli 2020                                              |                                                                                                    |
|--------------------------------------------------------------------------------------------------|----------------------------------------------------------------------------------------------------|
| Guten Morgen,<br>nächste Woche Mittwoch findet das Elterngespräch stat<br>diesen Beitrag machen. | t. Wer mir noch Informationen dazu zukommen lassen möchte, kann dies über den Bericht oder übe                      |
| Gruß Inge                                                                                        | Dauerlink Antworte                                                                                                  |
| Şchreiben Sie Ihre Antwort                                                                       | Tragen Sie Ihre Antwort ein. Der<br>Beitrag auf den Sie antworten, wird<br>Ihnen darüber angezeigt.                 |
| Speichern Abbrechen                                                                              | Erweitert                                                                                                    |
| WICHTIG! Zum Schluss<br>"Speichern" nicht vergessen!                                             | Sollten Sie einen Texteditor benötigen,<br>um beispielsweise Unterstreichungen<br>vorzunehmen, oder möchten Sie ein |
|                                                                                                  | Dokument anhängen, klicken Sie auf<br>"Erweitert".                                                                  |

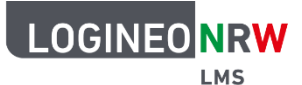

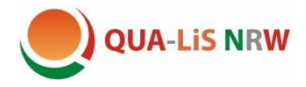

## Beiträge abonnieren:

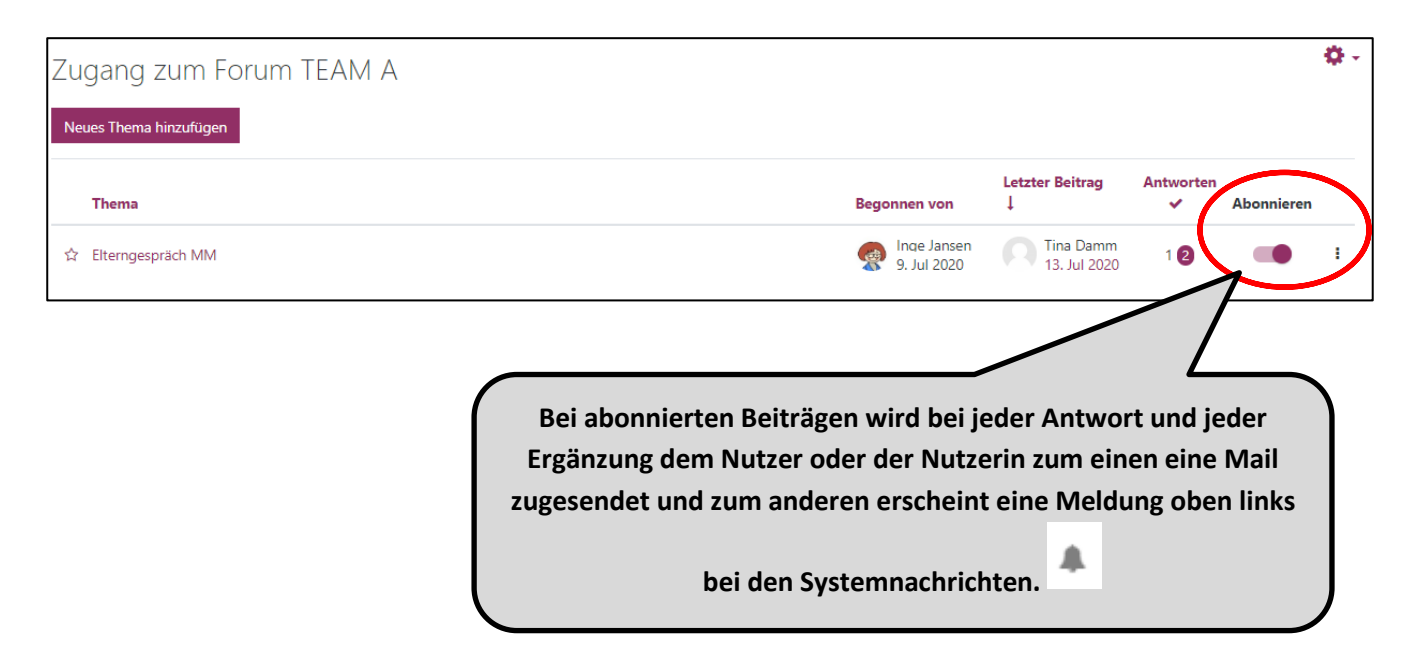